# Generate and Export ETS ReadBasix Home and Student Reports

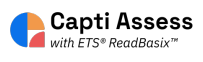

This guide will show you how to access Home and Student reports for ETS ReadBasix.

| <b>1</b> On your home screen, click "Re | ports"                                                                               |
|-----------------------------------------|--------------------------------------------------------------------------------------|
| Students                                | SU U<br>students in total students in your cl                                        |
| Assignments                             | Manage roster Group students                                                         |
| Reports                                 | Share content ()<br>O O                                                              |
|                                         | playlists in total your playlists To activate content sharing please contact sales@c |
|                                         |                                                                                      |

## 2 Click "ETS ReadBasix"

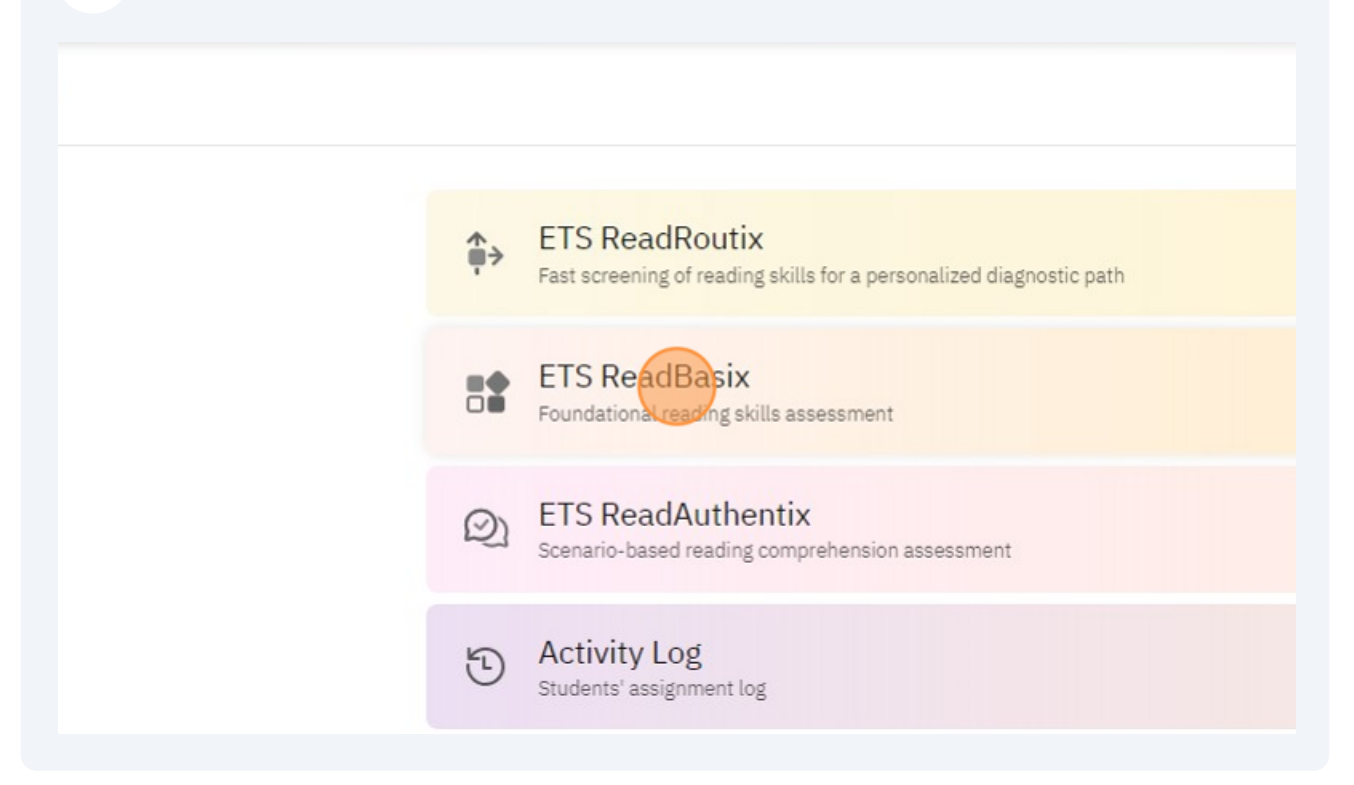

**3** Select the group you want to produce Home or Student reports for. This can be a class, a location, or the full organization report.

| Middle School 🛛 👻   | ETS ReadBasix · Locati        | ETS ReadBasix · Location report |                  |                |  |  |
|---------------------|-------------------------------|---------------------------------|------------------|----------------|--|--|
| <b>Q</b> uick Start | Classes 6 subtests •          | 🗊 Up to date: 2                 | 2010 days 🔻 Comp | oleted subtest |  |  |
| -                   | Class Name                    | Grade                           | Students Total   | Students (     |  |  |
| Students            | දී Grade 7 Opatz              | 7                               | 26               | 2              |  |  |
| Assignments         | Display 30 per page. 1 total. |                                 |                  |                |  |  |
| Reports             |                               |                                 |                  |                |  |  |

### Click "PdfExport"

4

| ort            |                                                                  |         |                |          |        | × |                 | ? 8 ash •                |
|----------------|------------------------------------------------------------------|---------|----------------|----------|--------|---|-----------------|--------------------------|
|                |                                                                  |         |                | <b>‡</b> | -<br>- |   | Q Search        |                          |
| pes s<br>par a | <b>Profiles</b><br>student's overall rea<br>are ignored when pro | ding sk | kill.<br>compu | ted.     |        | * | ding Efficiency | Reading<br>Comprehension |
|                | Notable profile                                                  | 3       | 11%            | 0        |        |   | 100%            | 100%                     |
|                | High profile                                                     | 6       | 23%            | 0        |        |   | Page 1          | of1 < >                  |
|                | 🛑 Medium profile                                                 | 13      | 50%            | 0        |        |   |                 |                          |
|                | Low profile                                                      | 3       | 11%            | 0        |        |   |                 |                          |
|                | No profile                                                       | 1       | 204            | <b>O</b> |        |   |                 |                          |

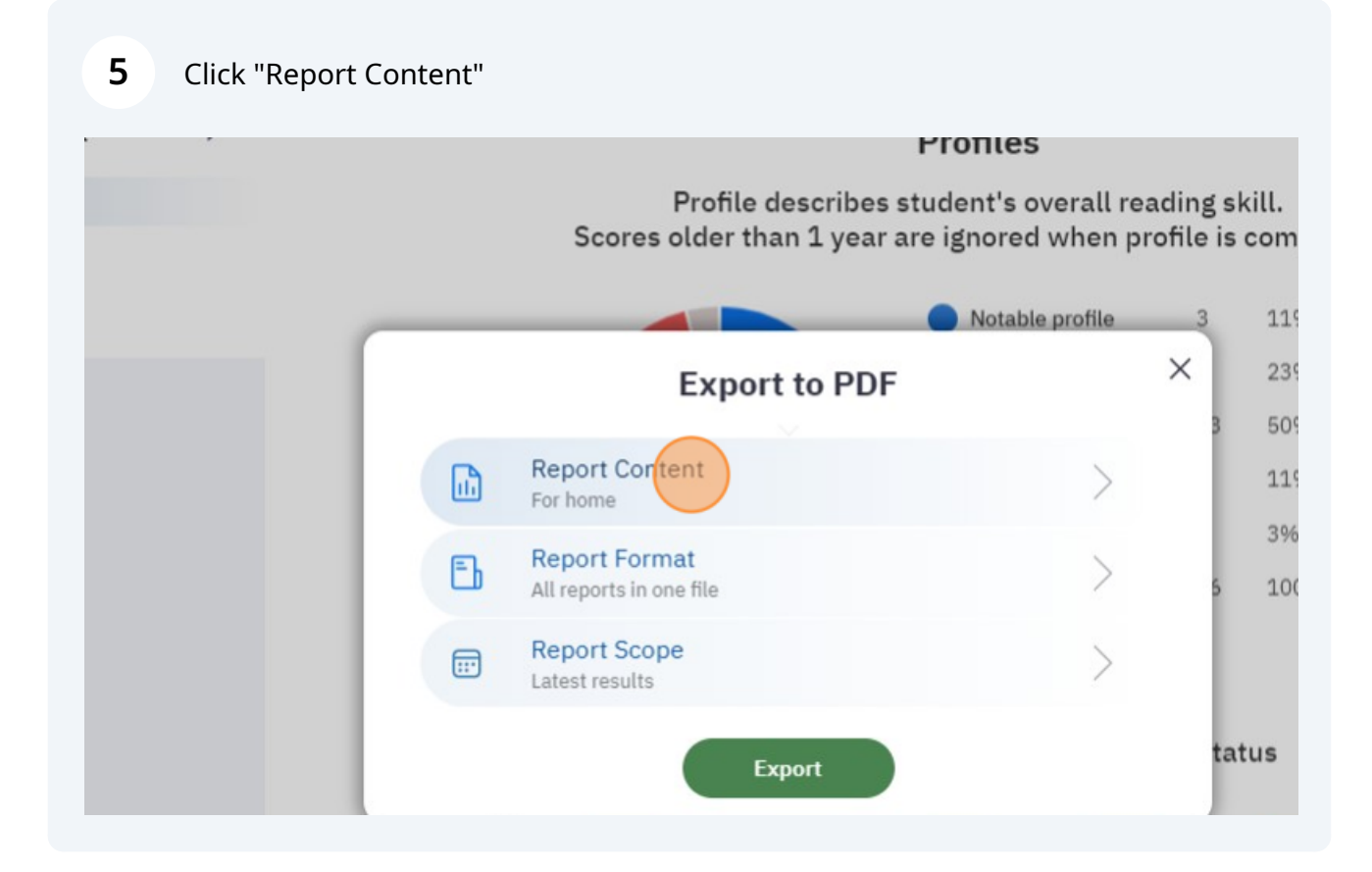

Decide if you want to export Home or Student reports. Home reports are designed to be sent home to a student's parent or guardian. Student reports are simplified and designed to share progress directly with students.

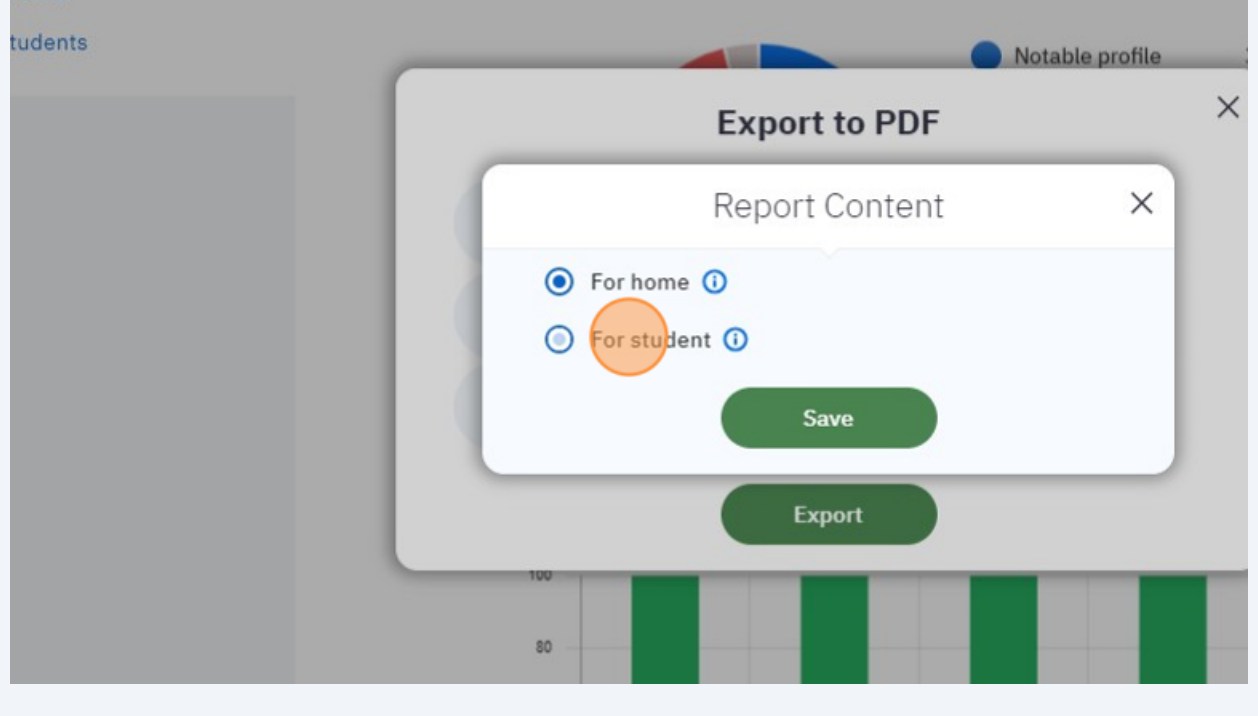

### 7 Click "Save"

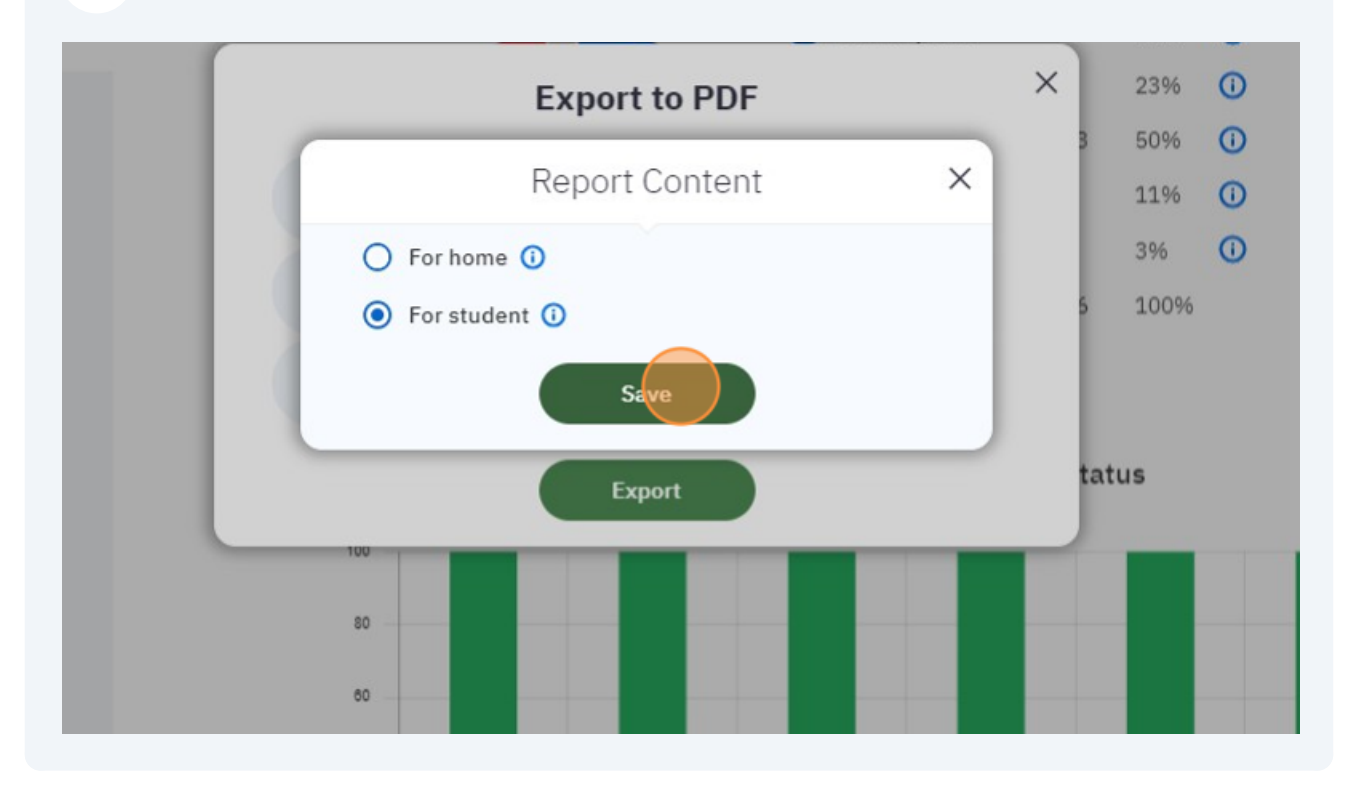

6

### 8 Click "Report Format"

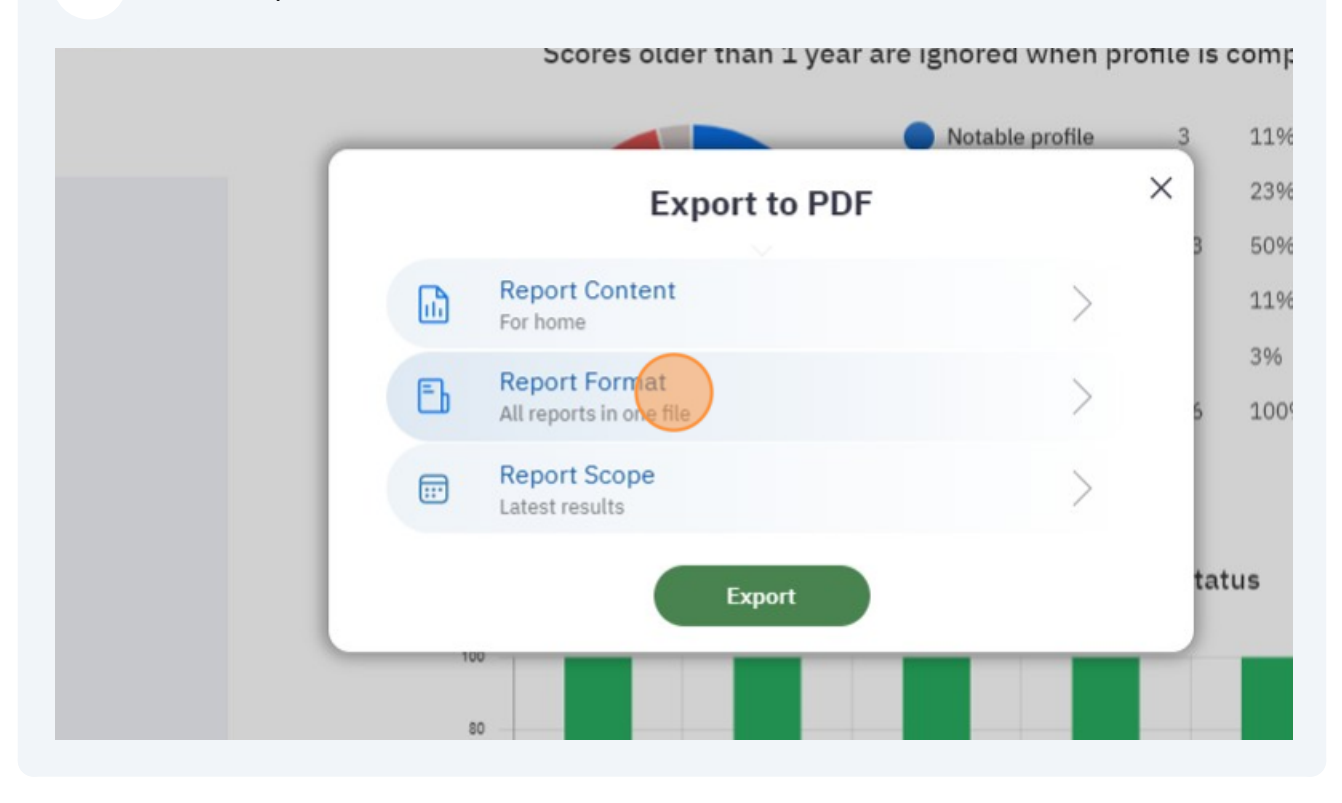

**9** Decide if you want the PDF to be combined or separate.

Use the 'All reports in one file' option if you plan to **print** the pdf. Use the 'One file per report' option if you plan to **email** the pdfs. Click "Save" when you are done.

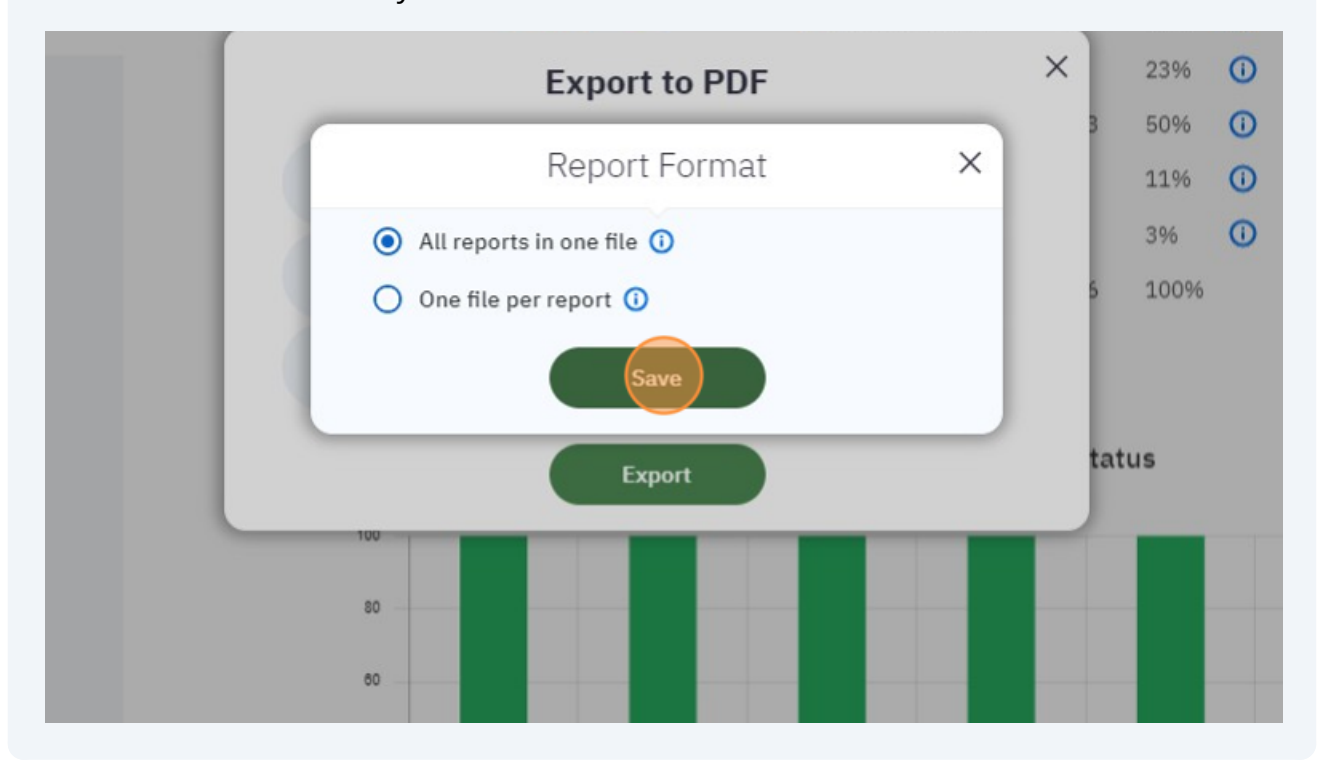

### **10** Click "Report Scope"

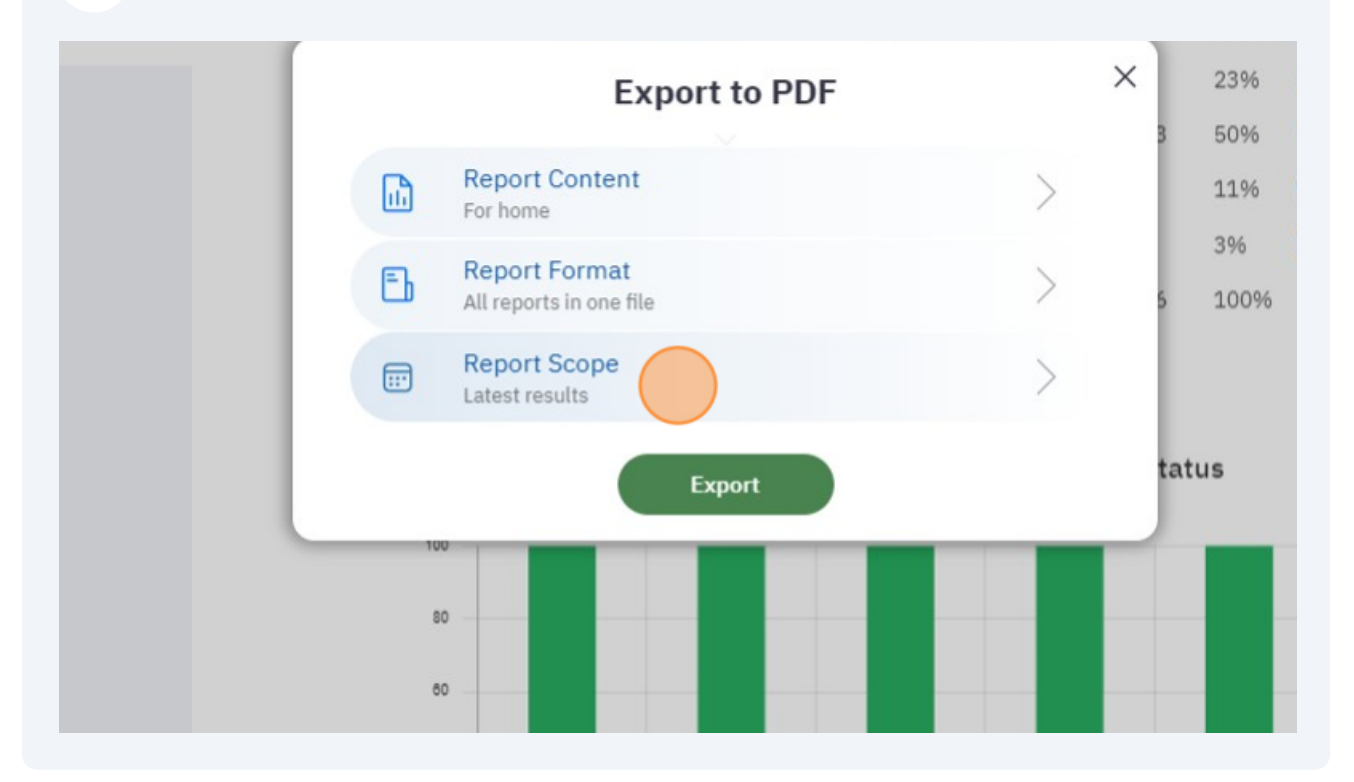

**11** Decide whether you want to export the latest results or the benchmark results for the selected year. Click "Save" when you are done.

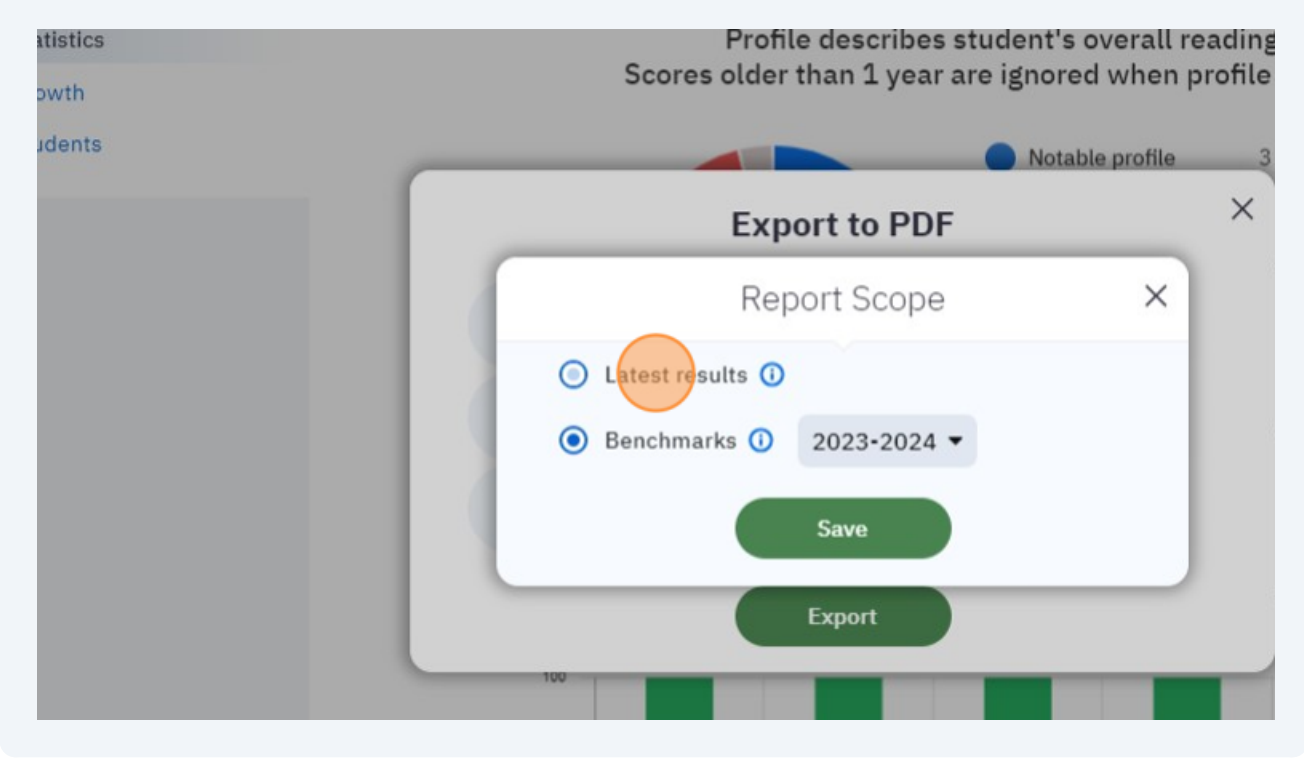

### **12** Click "Export" your PDF or PDFs will be exported as a .zip file.

**Note:** If you exporting a large number of student reports the system will take awhile. Please do not refresh the screen, as long as the blue wheel is spinning the process is working. It is recommended to export at the class level to reduce processing time.

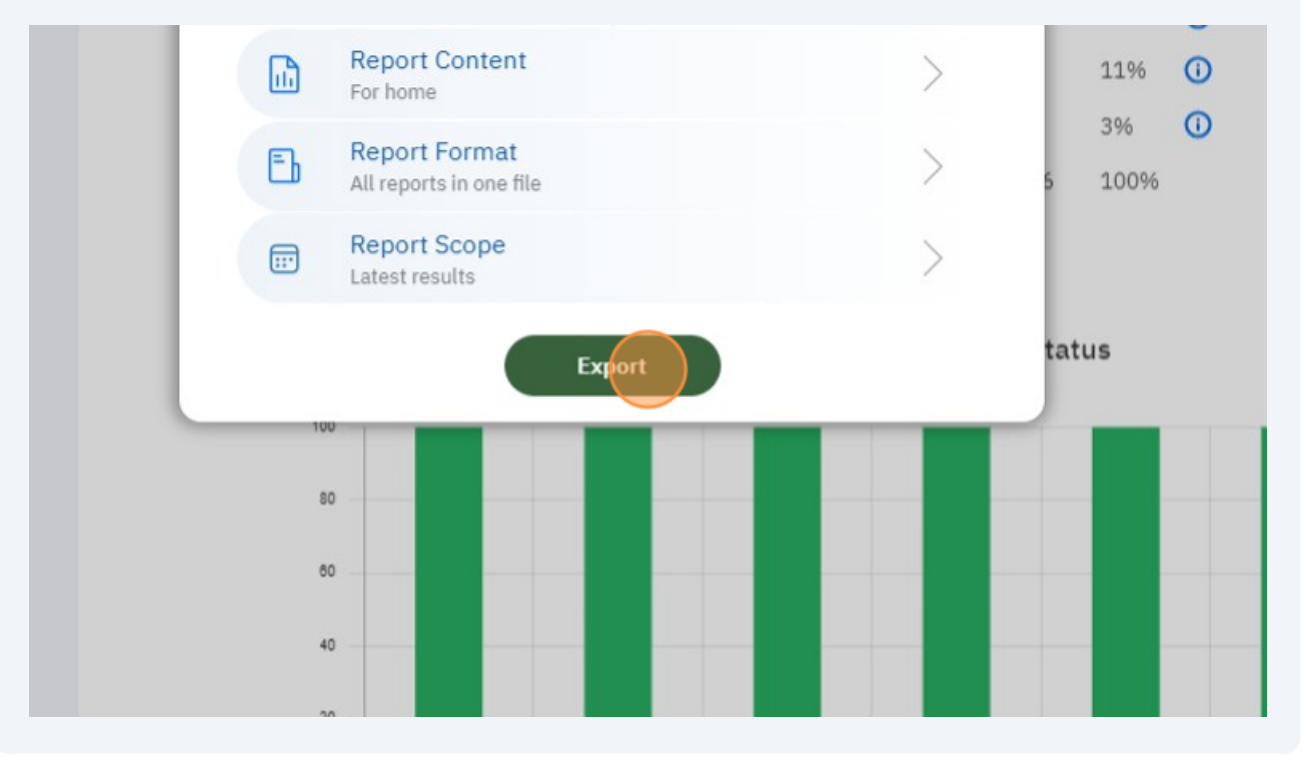